## Installation av POI i alla Kenwood GPS

Börja med ett **tomt USB-minne** som du sätter i din dator. **Gör en ny mapp med namn** "Garmin" på ditt USB där du lägger filerna. Sedan är det dags att föra över <u>dina POI-filer</u> <u>som måste vara av ".gpi" format</u> för att Kenwooden ska kunna läsa filformatet. När det är klart, ta ur USB-minnet ur datorn. Nu är det dags att installera på Kenwooden.

## <u>Har du gamla POI i din Kenwood så bör de tas bort före installationen av nya. Utgå från</u> garmins startsida / Tryck appar / Pil ner / Min info / Ta bort egna intressanta platser / <u>Tryck "Ja" / Klart.</u>

Börja med att leta fram usb-uttaget "brukar finnas i kylboxen vid passagerarstolen på nya bilar 2015- / "på gamla -2014 bakom mittkonsolen" **Starta kenwooden med garmins startsida**. Sedan är det dags att ansluta USB-minnet till sladden. Nu får du en fråga om du vill installera data om de ska vara tillgängliga när USB-minnet tas bort **Svara "Ja"** Nu kommer en meny upp som frågar om vad du vill installera "**I det här fallet" / "välj allt" / tryck installera** Nu tar det tid för att läsa ner alla data. När det är klart ta ur USB-minnet.

<u>För att kontrollera och att hitta installerade POI</u> Utgå från garmins startsida / Vart / Kategorier / Pil ner 3ggr / Egna intressanta platser / Nu ska de POI som har installeras finnas här.

<u>För att aktivera larm och ljud på fartkamera och egna POI</u><u>Utgå</u> från garmins startsida / Inställningar / Pil ner 1gång / Positionsalarm / Här kan man ända **ljud** på varningarna. och **Varningar** som man kan välja om vill ha larm på fartkamera och egna POI.

## <u>Lycka till</u>

## <u> Thomas Moser -180</u>